## Инструкции для обучающихся 1-11 классов и их родителей (законных представителей) при переходе на электронное обучение с применением дистанционных технологий и использования платформы «Дневник.ру»

Уважаемые обучающиеся и родители (законные представители), основная платформа, на которой будет организовано электронное обучение с использованием дистанционных технологий в МБОУ «Школа №105» - это платформа «Дневник.ру».

Ученики 1-11 классов будут обучаться по основному расписанию школы на 2019-2020 учебный год, утвержденному приказом директора от 31.08.2019 №182-ОД «О утверждении годового плана».

Режим дня обучающегося организуют родители (законные представители) в зависимости от технических и бытовых условий.

Мы рекомендуем вам изучение нового материала запланировать на утро, согласно расписанию уроков, а выполнение домашнего задания на вторую половину дня.

Продолжительность урока в рамках электронного обучения не нормируется строго, задания рассчитаны на время, <u>не превышающее 30 минут</u>. При желании ученик (родитель) могут вернуться к заданиям в любое удобное время и просмотреть данный урок неоднократно.

Напоминаем Вам, что у всех представителей образовательных отношений (учителей, родителей, обучающихся) страницы в системе «Дневник.ру» имеют разные функции (обратная связь с учителем (учеником), размещение домашнего задания и т.д.).

Поэтому в системе «Дневник.ру» необходимо зарегистрироваться и родителю, и ученику.

<u>Ученик выполняет все задания со своей страницы</u>, родитель общается с учителями-предметниками со своей страницы.

# Работа обучающегося в дистанционной форме обучения разделяется на 2 вида деятельности:

- 1. Изучение нового материала.
- 2. Выполнение домашнего задания.

#### Инструкция по работе в «Дневник.ру» для ученика:

1. Выходим на страницу «Расписание» и проходим последовательно на каждый урок текущего дня. Названия предметов (указаны синим шрифтом) «кликабельны», то есть при нажатии на предмет вы переходите на страницу данного предмета.

Например, нажимаем на предмет «Физика»:

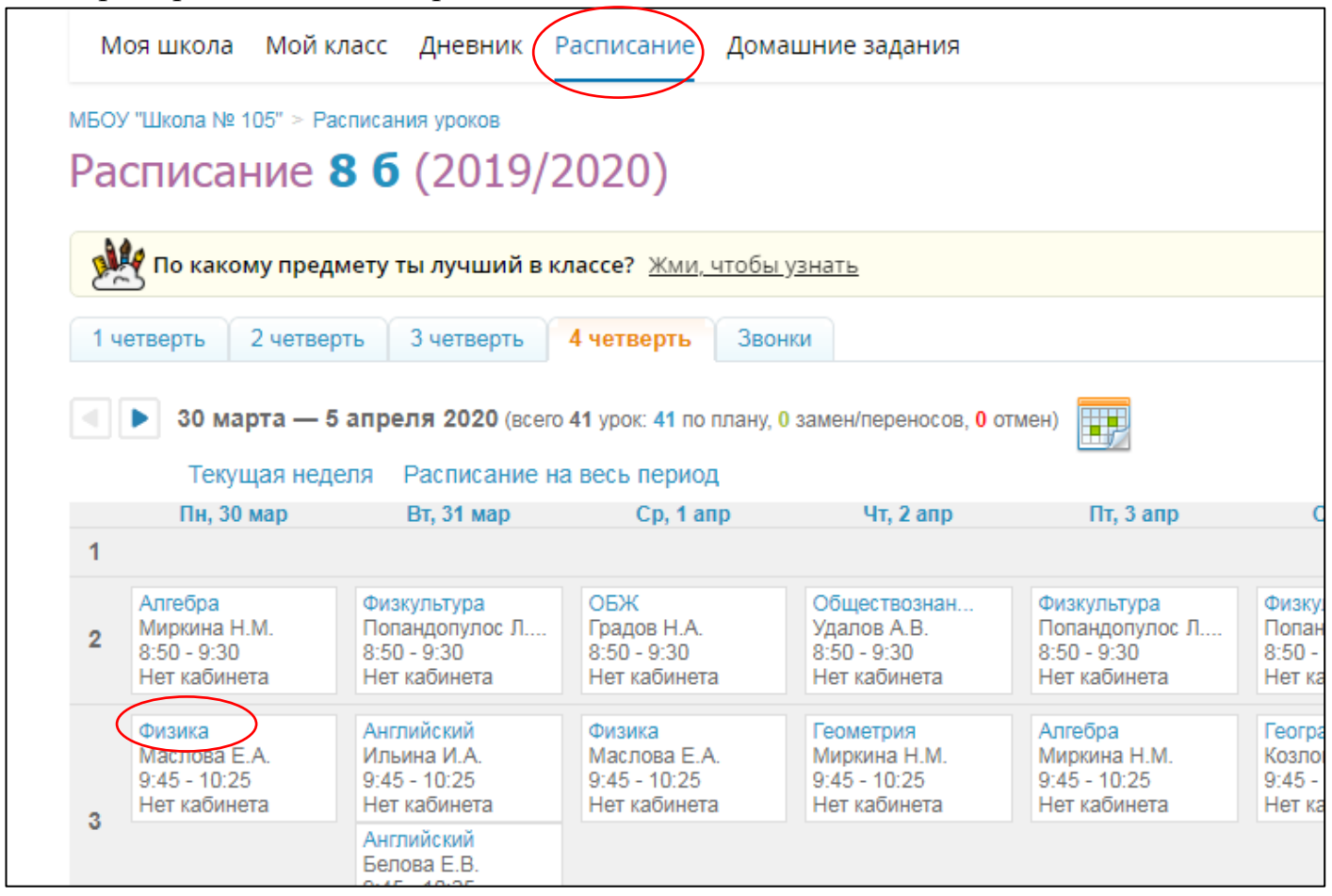

Переходим на страницу урока, выполняем задания, выданные на урок.

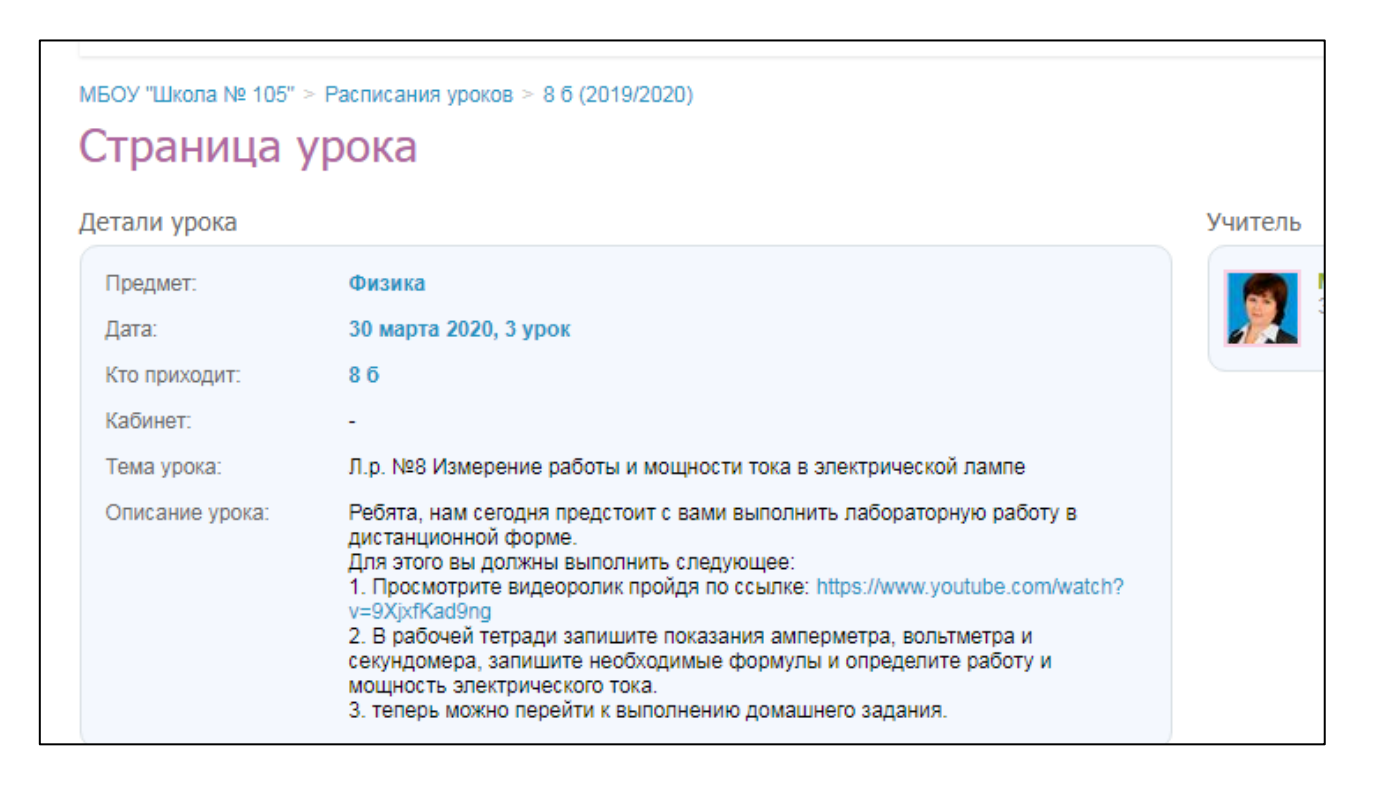

#### Формы работы на уроке, используемые в дистанционной форме обучения:

- ≻ Видеоуроки;
- ≻ Видеоролики;

≻ Общение учителя с учениками посредством видеоконференцсвязи (скайп, ВКС и т.д.);

> Самостоятельная работа с учебником;

- ≻ Тесты;
- ▶ Презентации.

После того как вы пройдете все уроки, обязательно сделайте перерыв для отдыха и приема пищи.

Во второй половине дня выполняем домашнее задание. Для этого переходим в раздел «Домашние задания». Для того, чтобы выполнить домашнее задание, нужно нажать на его описание (синий шрифт означает гиперссылку - переход на страницу домашнего задания).

| образование                                                                     | профиль                                           | общение              | приложения                        |                     |                 |          |
|---------------------------------------------------------------------------------|---------------------------------------------------|----------------------|-----------------------------------|---------------------|-----------------|----------|
| Моя школа Мой кл                                                                | пасс Дневник                                      | Расписание Дома      | шние задания                      |                     |                 |          |
| Домашние за                                                                     | дания                                             |                      |                                   |                     |                 |          |
| 👙 учишься дистан                                                                | ционно? ЯКласс п                                  | юможет разобраться   | со сложными темами                | самостоятельно. Узн | ать больше      |          |
| Bce Hesunomieses                                                                | в Выполненны                                      | e                    |                                   |                     |                 |          |
| Учебный год<br>2019/2020 •                                                      | Предмет<br>Все                                    | ٠                    | Срок выполнения<br>с 📰 20.04 2020 | ne 🗃 26 04 2020     | Показать        |          |
| Scero долацина заданий. 2                                                       | 1                                                 |                      |                                   |                     |                 |          |
|                                                                                 |                                                   | Ellicorta            | Предмет                           | урок                | Otenaneeeo      | Ститус   |
| Напишите мне в коминита<br>оолентся вопросы. После<br>сделенте, накимите кнопку | риях, если у вас<br>того, как есе<br>"Выполнена". | MEOV "Likona Ne 105" | Алиябра                           | Сегодия<br>2 урок   | Cerogen a 14:38 | Diamania |
| -                                                                               |                                                   | MEOV "Likona Nr 105" | Физика                            | Сегодия<br>З урак   |                 | hean     |
|                                                                                 |                                                   |                      | A 2                               | Caronan             | 1 27 3753       | 1000     |

На странице домашнего задания у ученика есть возможность написать учителю в поле «Комментарий или вопрос учителю» и нажав кнопку «Добавить».

| (по ито<br>работь | эгам эксперимента на видео) и сформулируйте вывод по итогам проведени <mark>я</mark> лабораторной<br>». |
|-------------------|----------------------------------------------------------------------------------------------------|
| (урнал            | выполнения                                                                                              |
|                   | Сергей Маслов, Сегодня в 17:23<br>Задание в работе                                                      |
|                   | Елена Александровна Маслова, Сегодня в 17:25<br>Учитель изменил описание задания                        |
|                   | Елена Александровна Маслова, Сегодня в 17:25<br>Учитель отключил опцию загрузки файла с результатом     |
| Комме             | нтарий или вопрос учителю                                                                               |
|                   |                                                                                                    |
|                   |                                                                                                    |

Если учитель запросил от ученика файл с заданием, то ученик может его загрузить с компьютера (телефона, планшета). Для этого ему необходимо нажать кнопку «Прикрепить файл», а затем «Загрузить».

| Кто выдал                                                                                                    | Елена Александровна Маслова, 23 марта 2020 в 17:22                                                                                                    |
|----------------------------------------------------------------------------------------------------|----------------------------------------------------------------------------------------------------|
| Обновлено                                                                                                    | Елена Александровна Маслова, 24 марта 2020 в 10:46                                                                                                    |
| Выполнить до                                                                                                   | 30 марта 2020, 3 урок, Физика                                                                                                    |
| Статус                                                                                                    | Задание в работе                                                                                                    |
| Іто задано<br>Стр. 228 Л.р. №8 - п<br>В поле "Комментари<br>(по итогам эксперим<br>работы.                     | рочитать.<br>ии или вопрос учителю" напишите полученные значения работы и мощности т<br>іента на видео) и сформулируйте вывод по итогам проведения лабораторной                          |
| Іто задано<br>Стр. 228 Л.р. №8 - п<br>В поле "Комментари<br>(по итогам эксперим<br>работы.                     | рочитать.<br>ии или вопрос учителю" напишите полученные значения работы и мощности т<br>ента на видео) и сформулируйте вывод по итогам проведения лабораторной                           |
| Іто задано<br>Стр. 228 Л.р. №8 - п<br>В поле "Комментари<br>(по итогам эксперим<br>работы.<br>езультаты работы | рочитать.<br>ии или вопрос учителю" напишите полученные значения работы и мощности т<br>іента на видео) и сформулируйте вывод по итогам проведения лабораторной                          |
| Іто задано<br>Стр. 228 Л.р. №8 - п<br>В поле "Комментари<br>(по итогам эксперим<br>работы.<br>езультаты работы | рочитать.<br>и или вопрос учителю" напишите полученные значения работы и мощности т<br>иента на видео) и сформулируйте вывод по итогам проведения лабораторной<br>Нет загруженных файлов |

Загруженный файл может быть в следующих форматах: текстовый документ word, рисунок JPEG (фото), презентация Microsoft PowerPoin и т.д. и не превышать 2мбайт.

Домашнее задание в «Дневник.ру» имеет разные статусы:

- 1. Выдано (учитель выдал, но ученик пока не просмотрел).
- 2. В работе (ученик просмотрел задание, то есть вышел на страницу домашнего задания).
- 3. Требует пояснения (в случае если задание ученику непонятно, то оно будет возвращено учителю и учитель в комментариях поясняет задание).
- 4. Выполнено или На проверке (когда ученик отправил задание учителю на проверку).

|     | ONØ :                                         | Оценка | Обновлено      | Cratyc               |   |
|-----|-----------------------------------------------|--------|----------------|----------------------|---|
| Кла | acc 8 6                                       |        |                | $\frown$             |   |
| 1   | Абрански Даран Аноногорно                     |        | 10 anpens 2020 | На проверке          | 1 |
| 2   | Hornewill comp Type                           |        | 12 anpens 2020 | В работе             |   |
| 3   | Gegsyngenes Manuel Beneres                    |        | 11 апреля 2020 | На проверке          |   |
| 4   | GyGnou-Manna Copression                       |        |                | Выдано               |   |
| 5   | By man finance Concerns                       |        | 8 апреля 2020  | Требует<br>пояснения |   |
| 6   | Baptanengananatanganana                       |        | 10 апреля 2020 | В работе             |   |
| 7   | Списрона Ститина Диниризания                  |        |                | Выдано               |   |
| 8   | denine providence and the second              |        | 6 апреля 2020  | На проверке          |   |
| 9   | dispense and decomposition Brougeners process |        | 10 апреля 2020 | В работе             |   |
| 10  | diagaaaa khunaa airta naarangga sara          |        |                | Выдано               | 1 |
| 11  | Наравла Варанина Вазднинравна                 |        | 11 апреля 2020 | На проверке          | 1 |
|     | N                                             |        |                |                      |   |

Поэтому для того, чтобы учитель смог проконтролировать процесс выполнения домашнего задания ученику после выполнения домашнего необходимо нажать кнопку «Выполнить задание». При этом учитель будет видеть статус домашнего задания «Выполнено» и сможет его проверить.

Если ученик не понял задание он может нажать кнопку «Отказаться от задания» и написать комментарий учителю о том, что ему непонятно. Тогда домашнее задание будет возвращено учителю со статусом «Требует пояснения».

| МБОУ "Школа № 105" > Д | Домашние задания                             |                                                                  |
|------------------------|----------------------------------------------|------------------------------------------------------------------|
| Домашнее з             | задание                                      |                                                                  |
| Кто выдал              | Елена Александровна Маслова, Сегодня в 17:22 | Выполнить задание                                                |
| Обновлено              | Сергей Маслов, Сегодня в 18:14               | Отказаться от задания                                            |
| Выполнить до           | 30 марта 2020, 3 урок, Физика                |                                                                  |
| Статус                 | Задание в работе                             | Кнопка Выполнить задание<br>отправит его на проверку<br>иниторие |

#### 2. Инструкция по работе в «Дневник.ру» для родителей:

На странице «Домашние задания» вы можете контролировать выполнение ДЗ вашим ребенком. Если статус ДЗ «В работе», то ребенок открывал это задание. Если статус «Выдано», то не открывал. Если «Выполнено», то ученик отправил задание на проверку учителю.

| ИБОУ "Школа № 105"                                                                  |                                                                  |                              |                                                                |                                       |                              |
|-------------------------------------------------------------------------------------|------------------------------------------------------------------|------------------------------|----------------------------------------------------------------|---------------------------------------|------------------------------|
| Домашние задания:                                                                   | Маслов Серге                                                     | й                            |                                                                |                                       |                              |
|                                                                                     |                                                                  |                              |                                                                |                                       |                              |
| И по какому предмету ребенок.                                                       | лучший в классе? Зайдите                                         | е в «Аналитику оцен          | нок», чтобы узнать                                             |                                       |                              |
|                                                                                     |                                                                  |                              |                                                                |                                       |                              |
|                                                                                     |                                                                  |                              |                                                                |                                       |                              |
|                                                                                     |                                                                  |                              |                                                                |                                       |                              |
| Все Невыполненные Выполн                                                            | енные                                                            |                              |                                                                |                                       |                              |
| Все Невыполненные Выполн                                                            | енные                                                            |                              |                                                                |                                       |                              |
| Все Невыполненные Выполн                                                            | Школа                                                            | Предмет                      | Урок                                                           | Последнее действие                    | Статус                       |
| Все Невыполненные Выполн<br>Описание задания<br>4 сентября 2019                     | Школа                                                            | Предмет                      | Урок                                                           | Последнее действие                    | Статус                       |
| Все Невыполненные Выполн<br>Описание задания<br>4 сентября 2019<br>п.1              | иенные<br>Школа<br>МБОУ "Школа №<br>105"                         | Предмет<br>Физика            | Урок<br>4 сентября 2019<br>3 урок                              | Последнее действие<br>Сегодня в 15:43 | Статус<br>В работе           |
| Все Невыполненные Выполн<br>Описание задания<br>4 сентября 2019<br>п.1<br>№4, 6, 14 | енные<br>Школа<br>МБОУ "Школа №<br>105"<br>МБОУ "Школа №<br>105" | Предмет<br>Физика<br>Алгебра | Урок<br>4 сентября 2019<br>3 урок<br>4 сентября 2019<br>5 урок | Последнее действие<br>Сегодня в 15:43 | Статус<br>В работо<br>Выдано |

Страница «Расписание» полностью совпадает с аналогичной страницей ребенка. Там вы можете посмотреть задания на урок и домашние задания.

На странице «Родительская» в разделе «Учителя» вы можете задать вопрос любому учителю-предметнику, нажав на значок «Конверт».

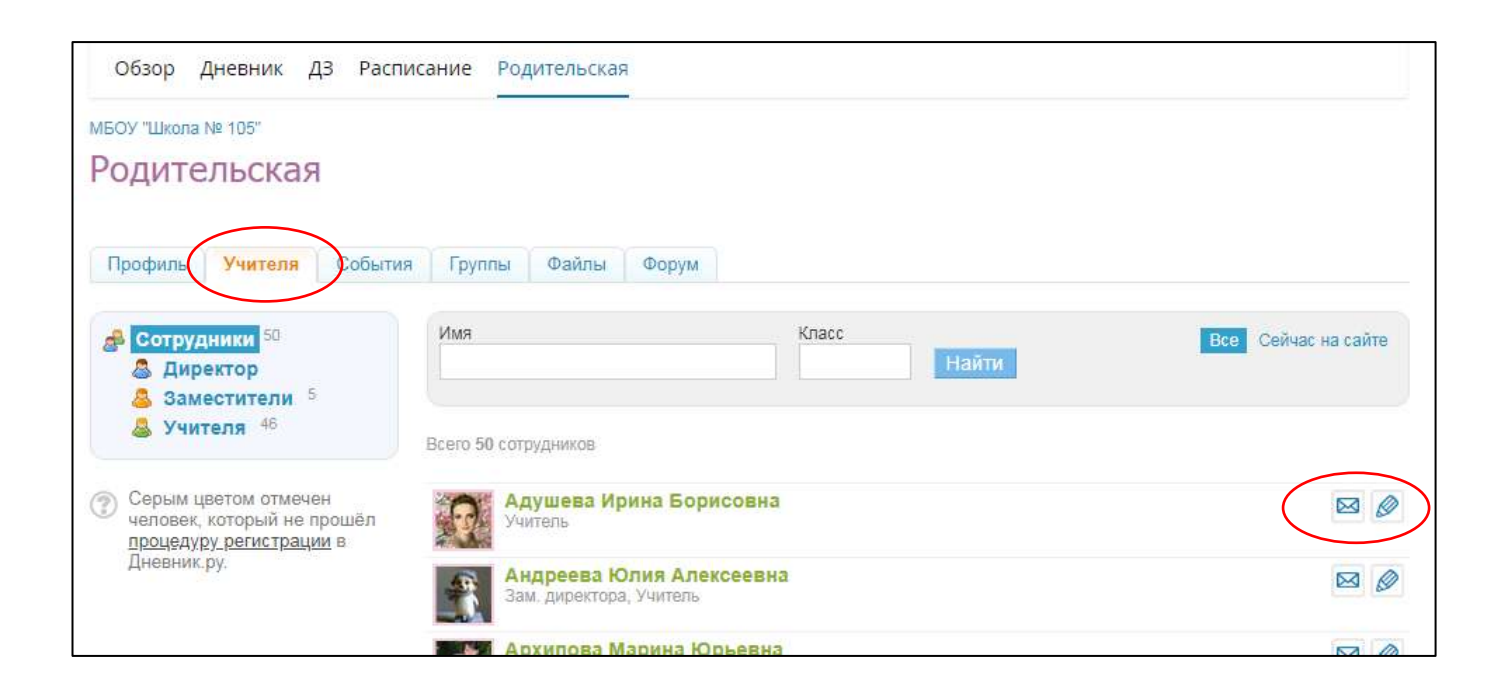

### Уважаемые родители (законные представители)!

Если у вас возникнут вопросы по организации электронного обучения с применением дистанционных технологий вы можете:

• связаться с классным руководителем любым удобным для вас способом (по телефону, в группе «Вайбер» и т.д.);

- написать сообщение в группе «СТОПЯТКА» «Вконтакте»;
- позвонить по телефонам горячей линии школы:
  - директор школы Ирина Николаевна Мулянова 256-78-80,
  - кабинет заместителей директора 256-46-51.